# Jakość wydruku

### Znaki mają postrzępione lub nierówne krawędzie

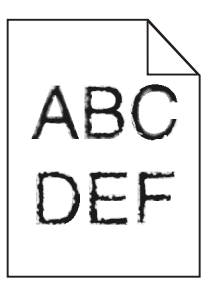

| Działanie                                                                                                    | Tak                           | Nie                                                |
|----------------------------------------------------------------------------------------------------|-------------------------------|----------------------------------------------------|
| <ul> <li>Krok 1</li> <li>a Wydrukuj listę przykładowych czcionek, aby sprawdzić, czy są one obsługiwane przez drukarkę.</li> <li>1 Przy użyciu panelu sterowania drukarki przejdź do opcji:<br/>Menu &gt;Raporty &gt;Drukuj czcionki</li> <li>2 Wybierz opcję Czcionki PCL lub Czcionki PostScript.</li> <li>b Wyślij ponownie zadanie drukowania.</li> </ul> | Przejdź do punktu 2.          | Wybierz czcionkę<br>obsługiwaną przez<br>drukarkę. |
|                                                                                                    |                               |                                                    |
| <b>Krok 2</b><br>Sprawdź, czy czcionki zainstalowane w komputerze są obsługiwane przez<br>drukarkę.                                                                                                    | Problem został<br>rozwiązany. | Kontakt: <u>obsługa</u><br><u>klienta</u> .        |
| Czy czcionki zainstalowane w komputerze są obsługiwane przez drukarkę?                                                                                                    |                               |                                                    |

### Obcięte strony lub obrazy

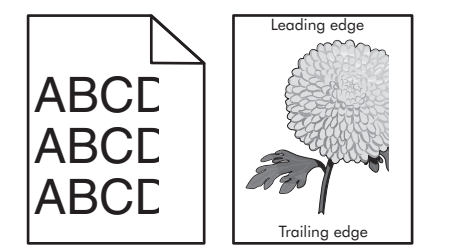

| Działanie                                                                                                    | Tak                  | Nie                           |
|----------------------------------------------------------------------------------------------------|----------------------|-------------------------------|
| <ul> <li>Krok 1</li> <li>a Ustaw prowadnice szerokości i długości w zasobniku zgodnie z rozmiarem załadowanego papieru.</li> <li>b Wyślij ponownie zadanie drukowania.</li> <li>Czy strona lub obraz są obcięte?</li> </ul> | Przejdź do punktu 2. | Problem został<br>rozwiązany. |

**Jakość wydruku** Strona 2 z 21

| Działanie                                                                                                    | Tak                  | Nie                                                                                                    |
|----------------------------------------------------------------------------------------------------|----------------------|----------------------------------------------------------------------------------------------------|
| <ul> <li>Krok 2</li> <li>W menu Papier w panelu sterowania drukarki ustaw typ i rozmiar papieru odpowiadający papierowi załadowanemu do zasobnika.</li> <li>Czy rozmiar i typ papieru odpowiada papierowi załadowanemu do zasobnika?</li> </ul>                                                                                                    | Przejdź do punktu 3. | <ul> <li>Wykonaj co najmniej<br/>jedną spośród<br/>następujących<br/>czynności:</li> <li>Określ rozmiar<br/>papieru w<br/>ustawieniach<br/>zasobnika tak, aby<br/>odpowiadał<br/>papierowi<br/>załadowanemu do<br/>zasobnika.</li> <li>Zmień papier w<br/>zasobniku tak, aby<br/>odpowiadał<br/>rozmiarowi<br/>określonemu w<br/>ustawieniach<br/>zasobnika.</li> </ul> |
| <ul> <li>Krok 3</li> <li>a W zależności od używanego systemu operacyjnego rozmiar papieru można ustawić za pomocą okna Preferencje drukowania lub Drukuj.</li> <li>b Wyślij ponownie zadanie drukowania.</li> <li>Czy strona lub obraz sa obciete?</li> </ul>                                                                                                    | Przejdź do punktu 4. | Problem został<br>rozwiązany.                                                                                                    |
| Krok A                                                                                                    | Kontakt: obsługa     | Problem został                                                                                                    |
| <ul> <li>a Ponownie zainstaluj zestaw obrazujący.</li> <li>1 Wyjmij nabój z tonerem.</li> <li>2 Wyjmij zespół obrazujący.</li> <li>Ostrzeżenie — istnieje możliwość uszkodzenia: Nie należy wystawiać zespołu obrazującego na bezpośrednie działanie światła na dłużej niż 10 minut. Długotrwałe działanie światła może negatywnie wpłynąć na jakość wydruku.</li> <li>3 Załaduj zestaw obrazujący, a następnie kasetę.</li> <li>b Wyślij ponownie zadanie drukowania.</li> </ul> | klienta.             | rozwiązany.                                                                                                    |

## Spłaszczone obrazy widoczne na wydrukach

| Działanie                                                                                                    | Tak                           | Nie                  |
|----------------------------------------------------------------------------------------------------|-------------------------------|----------------------|
| <ul> <li>Krok 1</li> <li>a Upewnij się, że rozmiar papieru w podajniku zgadza się typem nagrzewnicy.</li> </ul>                           | Problem został<br>rozwiązany. | Przejdź do punktu 2. |
| <ul><li><b>Uwaga:</b> Aby określić typ nagrzewnicy, obejrzyj jej etykietę.</li><li><b>b</b> Wyślij ponownie zadanie drukowania.</li></ul> |                               |                      |
| Czy nadal widać spłaszczone obrazy?                                                                                                    |                               |                      |

**Jakość wydruku** Strona 3 z 21

| Dz | iałanie                                                                                          | Tak            | Nie                     |
|----|--------------------------------------------------------------------------------------------------|----------------|-------------------------|
| Kr | ok 2                                                                                             | Problem został | Skontaktuj się <u>z</u> |
| a  | Wymień nagrzewnicę.                                                                              |                | obsiugą kilenta.        |
|    | Więcej informacji na temat instalowania nagrzewnicy zawiera instrukcja dostarczona z tą częścią. |                |                         |
| b  | Wyślij ponownie zadanie drukowania.                                                              |                |                         |
|    |                                                                                                  |                |                         |
| Cz | y nadal widać spłaszczone obrazy?                                                                |                |                         |

### Szare tło na wydrukach

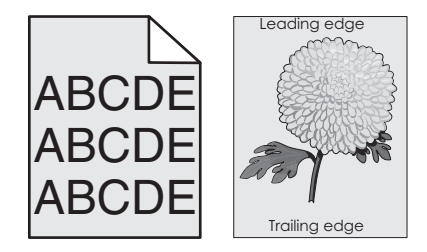

| Działanie                                                                                                    | Tak                           | Nie                                  |
|----------------------------------------------------------------------------------------------------|-------------------------------|--------------------------------------|
| <ul> <li>Krok 1</li> <li>a W menu Jakość panelu sterowania drukarki zmniejsz intensywność toneru.</li> <li>Uwaga: Domyślnym ustawieniem fabrycznym jest 8.</li> <li>b Wyślij ponownie zadanie drukowania.</li> <li>Czy szare tło zniknęło z wydruków?</li> </ul>                                                                                                    | Problem został<br>rozwiązany. | Przejdź do punktu 2.                 |
| <ul> <li>Krok 2</li> <li>Ponownie zainstaluj zespół obrazujący i kasetę z tonerem.</li> <li>a Wyjmij nabój z tonerem.</li> <li>b Wyjmij zespół obrazujący.</li> <li>Ostrzeżenie — istnieje możliwość uszkodzenia: Nie należy wystawiać zespołu obrazującego na bezpośrednie działanie światła na dłużej niż 10 minut. Długotrwałe działanie światła może negatywnie wpłynąć na jakość wydruku.</li> <li>c Załaduj zestaw obrazujący, a następnie kasetę.</li> <li>d Wyślij ponownie zadanie drukowania.</li> <li>Czy szare tło zniknęło z wydruków?</li> </ul> | Problem został<br>rozwiązany. | Przejdź do punktu 3.                 |
| <b>Krok 3</b><br>Wymień zespół obrazujący, a następnie wyślij ponownie zadanie drukowania.<br>Czy szare tło zniknęło z wydruków?                                                                                                    | Problem został<br>rozwiązany. | Kontakt: obsługa<br><u>klienta</u> . |

**Jakość wydruku** Strona 4 z 21

### Na wydrukach pojawiają się poziome puste miejsca

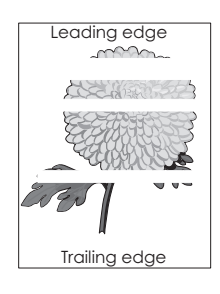

| Działanie                                                                                                    | Tak                                  | Nie                           |
|----------------------------------------------------------------------------------------------------|--------------------------------------|-------------------------------|
| <ul> <li>Krok 1</li> <li>a Sprawdź, czy w używanym programie ustawiony jest prawidłowy wzorzec wypełnienia.</li> <li>b Wyślij ponownie zadanie drukowania.</li> <li>Czy na wydrukach pojawiają się poziome puste miejsca?</li> </ul>                                                                                                    | Przejdź do punktu 2.                 | Problem został<br>rozwiązany. |
| <ul> <li>Krok 2</li> <li>a Załaduj do wskazanego zasobnika lub podajnika papier zalecanego typu.</li> <li>b Wyślij ponownie zadanie drukowania.</li> <li>Czy na wydrukach pojawiają się poziome puste miejsca?</li> </ul>                                                                                                    | Przejdź do punktu 3.                 | Problem został<br>rozwiązany. |
| <ul> <li>Krok 3</li> <li>a Rozprowadź toner w zespole obrazującym.</li> <li>1 Wyjmij kasetę z tonerem, a następnie wyjmij zespół obrazujący.</li> <li>2 Mocno potrząśnij zespołem obrazującym.</li> <li>Ostrzeżenie — istnieje możliwość uszkodzenia: Nie należy wystawiać zespołu obrazującego na bezpośrednie działanie światła na dłużej niż 10 minut. Długotrwałe działanie światła może negatywnie wpłynąć na jakość wydruku.</li> <li>3 Ponownie załaduj zespół obrazujący, a następnie kasetę.</li> <li>b Wyślij ponownie zadanie drukowania.</li> <li>Czy na wydrukach pojawiają się poziome puste miejsca?</li> </ul> | Przejdź do punktu 4.                 | Problem został<br>rozwiązany. |
| Krok 4<br>Wymień zespół obrazujący, a następnie wyślij ponownie zadanie drukowania.<br>Czy na wydrukach pojawiają się poziome puste miejsca?                                                                                                    | Kontakt: obsługa<br><u>klienta</u> . | Problem został<br>rozwiązany. |

**Jakość wydruku** Strona 5 z 21

## Nieprawidłowe marginesy na wydrukach

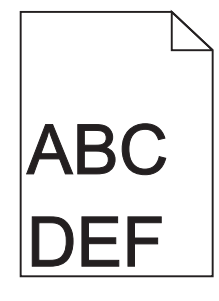

| Działanie                                                                                                    | Tak                           | Nie                                                                                                    |
|----------------------------------------------------------------------------------------------------|-------------------------------|----------------------------------------------------------------------------------------------------|
| <ul> <li>Krok 1</li> <li>a Ustaw prowadnice szerokości i długości w zasobniku zgodnie z rozmiarem załadowanego papieru.</li> <li>b Wyślij ponownie zadanie drukowania.</li> <li>Czy marginesy są prawidłowe?</li> </ul>                                   | Problem został<br>rozwiązany. | Przejdź do punktu 2.                                                                                                    |
| Krok 2<br>W menu Papier w panelu sterowania drukarki ustaw rozmiar papieru<br>odpowiadający papierowi załadowanemu do zasobnika.<br>Czy rozmiar papieru odpowiada rozmiarowi papieru załadowanemu do<br>zasobnika?                                        | Przejdź do punktu 3.          | <ul> <li>Wykonaj co najmniej<br/>jedną spośród<br/>następujących<br/>czynności:</li> <li>Określ rozmiar<br/>papieru w<br/>ustawieniach<br/>zasobnika tak, aby<br/>odpowiadał<br/>papierowi<br/>załadowanemu do<br/>zasobnika.</li> <li>Zmień papier w<br/>zasobniku tak, aby<br/>odpowiadał<br/>rozmiarowi<br/>określonemu w<br/>ustawieniach<br/>zasobnika.</li> </ul> |
| <ul> <li>Krok 3</li> <li>a W zależności od używanego systemu operacyjnego rozmiar papieru można ustawić za pomocą okna Preferencje drukowania lub Drukuj.</li> <li>b Wyślij ponownie zadanie drukowania.</li> <li>Czy marginesy są prawidłowe?</li> </ul> | Problem został<br>rozwiązany. | Kontakt: <u>obsługa</u><br><u>klienta</u> .                                                                                                    |

### Zwijanie się papieru

| Działanie                                                                                                    | Tak                  | Nie                                                    |
|----------------------------------------------------------------------------------------------------|----------------------|--------------------------------------------------------|
| <b>Krok 1</b><br>Ustaw prowadnice szerokości i długości w zasobniku zgodnie z rozmiarem załadowanego papieru.                                                                                                    | Przejdź do punktu 2. | Ustaw prowadnice<br>szerokości i długości.             |
|                                                                                                    |                      | Zasiań wstawiania turzy i                              |
| W menu Papier w panelu sterowania drukarki ustaw typ i gramaturę papieru odpowiadające papierowi załadowanemu do zasobnika.                                                                                                    | Przejaz do punktu 3. | gramatury papieru tak,<br>aby odpowiadały<br>papierowi |
| Czy ustawienia typu i gramatury papieru odpowiadają typowi i gramaturze papieru załadowanego do zasobnika?                                                                                                    |                      | załadowanemu do<br>zasobnika.                          |
| <ul> <li>Krok 3</li> <li>a W zależności od używanego systemu operacyjnego typ i gramaturę papieru można ustawić za pomocą okna Preferencje drukowania lub Drukuj.</li> <li>b Wyślij ponownie zadanie drukowania.</li> <li>Czy papier nadal jest zwinięty?</li> </ul> | Przejdź do punktu 4. | Problem został<br>rozwiązany.                          |
| Krok 4                                                                                                    | Przejdź do punktu 5. | Problem został                                         |
| <b>a</b> Wyjmij papier z zasobnika i obróć go.                                                                                                    |                      | rozwiązany.                                            |
| <b>b</b> Wyślij ponownie zadanie drukowania.                                                                                                    |                      |                                                        |
| Czy papier nadal jest zwinięty?                                                                                                    |                      |                                                        |
| Krok 5                                                                                                    | Kontakt: obsługa     | Problem został                                         |
| <ul> <li>a Załaduj papier z nowego opakowania.</li> <li>Uwaga: Papier wchłonął wilgoć z powodu wysokiej wilgotności powietrza. Do chwili użycia papier należy przechowywać w oryginalnym opakowaniu.</li> <li>b Wyślij ponownie zadanie drukowania.</li> </ul>       | <u>klienta</u> .     | rozwiązany.                                            |
| Czy papier nadal jest zwinięty?                                                                                                    |                      |                                                        |

### Nieregularności wydruku

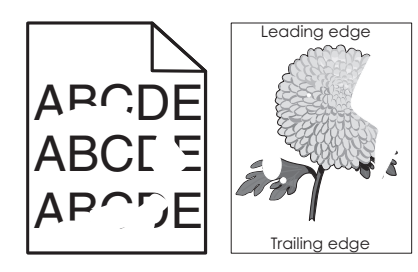

| Działanie                                                                                                    | Tak                                                                                                    | Nie                                                                                                    |
|----------------------------------------------------------------------------------------------------|----------------------------------------------------------------------------------------------------|----------------------------------------------------------------------------------------------------|
| <ul> <li>Krok 1</li> <li>a Ustaw prowadnice szerokości i długości w zasobniku zgodnie z rozmiarem papieru załadowanego do zasobnika.</li> <li>b Wyślij ponownie zadanie drukowania.</li> <li>Czy nieregularności wydruku nadal się pojawiają?</li> </ul>                                                                                 | Przejdź do punktu 2.                                                                                                    | Problem został<br>rozwiązany.                                                                                     |
| <ul> <li>Krok 2</li> <li>W menu Papier w panelu sterowania drukarki ustaw typ i rozmiar papieru odpowiadający papierowi załadowanemu do zasobnika.</li> <li>Czy ustawienia drukarki odpowiadają typowi i gramaturze papieru załadowanego do zasobnika?</li> </ul>                                                                        | Przejdź do punktu 3.                                                                                                    | Zmień ustawienia<br>rozmiaru i typu papieru<br>tak, aby odpowiadały<br>papierowi<br>załadowanemu do<br>zasobnika. |
| <ul> <li>Krok 3</li> <li>a W zależności od używanego systemu operacyjnego typ i gramaturę papieru można ustawić za pomocą okna Preferencje drukowania lub Drukuj.</li> <li>b Wyślij ponownie zadanie drukowania.</li> <li>Czy nieregularności wydruku nadal się pojawiają?</li> </ul>                                                    | Przejdź do punktu 4.                                                                                                    | Problem został<br>rozwiązany.                                                                                     |
| <b>Krok 4</b><br>Sprawdź, czy papier załadowany do zasobnika jest szorstki lub ma fakturę.<br>Czy drukujesz na szorstkim papierze lub papierze z fakturą?                                                                                                    | W menu Papier w<br>panelu sterowania<br>drukarki ustaw teksturę<br>papieru odpowiadającą<br>papierowi<br>załadowanemu do<br>zasobnika. | Przejdź do punktu 5.                                                                                              |
| <ul> <li>Krok 5</li> <li>a Załaduj papier z nowego opakowania.</li> <li>Uwaga: Papier wchłonął wilgoć z powodu wysokiej wilgotności powietrza. Do chwili użycia papier należy przechowywać w oryginalnym opakowaniu.</li> <li>b Wyślij ponownie zadanie drukowania.</li> <li>Czy nieregularności wydruku nadal się pojawiają?</li> </ul> | Przejdź do punktu 6.                                                                                                    | Problem został<br>rozwiązany.                                                                                     |
| Krok 6<br>Wymień zespół obrazujący, a następnie wyślij ponownie zadanie drukowania.<br>Czy nieregularności wydruku nadal się pojawiają?                                                                                                    | Kontakt: <u>obsługa</u><br><u>klienta</u><br><u>http://support.lexmark</u><br><u>.com</u> lub obsługa<br>serwisowa.                    | Problem został<br>rozwiązany.                                                                                     |

Jakość wydruku Strona 8 z 21

## Wydruk jest zbyt ciemny

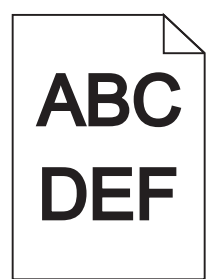

| Działanie                                                                                                    | Tak                                                                                                    | Nie                                                                                                    |
|----------------------------------------------------------------------------------------------------|----------------------------------------------------------------------------------------------------|----------------------------------------------------------------------------------------------------|
| <ul> <li>Krok 1</li> <li>a W menu Jakość panelu sterowania drukarki zmniejsz intensywność toneru.</li> <li>Uwaga: Domyślnym ustawieniem fabrycznym jest 8.</li> <li>b Wyślij ponownie zadanie drukowania.</li> <li>Czy wydruk nadal jest zbyt ciemny?</li> </ul>                                                                | Przejdź do punktu 2.                                                                                                    | Problem został<br>rozwiązany.                                                                                                    |
| <ul> <li>Krok 2</li> <li>a W menu Papier w panelu sterowania drukarki ustaw typ, teksturę i gramaturę papieru odpowiadającą papierowi załadowanemu do zasobnika.</li> <li>b Wyślij ponownie zadanie drukowania.</li> <li>Czy dla zasobnika ustawiono typ, teksturę i gramaturę odpowiednie dla załadowanego papieru?</li> </ul> | Przejdź do punktu 3.                                                                                                    | <ul> <li>Wykonaj co najmniej<br/>jedną spośród<br/>następujących<br/>czynności:</li> <li>Zmień ustawienia<br/>typu, tekstury i<br/>gramatury papieru<br/>tak, aby odpowiadały<br/>papierowi<br/>załadowanemu do<br/>zasobnika.</li> <li>Zmień papier<br/>załadowany w<br/>zasobniku na taki,<br/>który odpowiada<br/>ustawieniom<br/>zasobnika<br/>dotyczącym typu,<br/>tekstury i gramatury.</li> </ul> |
| <ul> <li>Krok 3</li> <li>a W zależności od używanego systemu operacyjnego typ, teksturę i gramaturę papieru można ustawić za pomocą okna Preferencje drukowania lub Drukuj.</li> <li>b Wyślij ponownie zadanie drukowania.</li> <li>Czy wydruk nadal jest zbyt ciemny?</li> </ul>                                               | Przejdź do punktu 4.                                                                                                    | Problem został<br>rozwiązany.                                                                                                    |
| <b>Krok 4</b><br>Sprawdź, czy papier załadowany do zasobnika jest szorstki lub ma fakturę.<br>Czy drukujesz na szorstkim papierze lub papierze z fakturą?                                                                                                    | Przy użyciu panelu<br>sterowania drukarki w<br>menu Tekstura papieru<br>zmień ustawienia<br>tekstury, aby<br>odpowiadały papierowi,<br>na którym drukujesz. | Przejdź do punktu 5.                                                                                                    |

**Jakość wydruku** Strona 9 z 21

| Działanie                                                                                                    | Tak                                         | Nie                           |
|----------------------------------------------------------------------------------------------------|---------------------------------------------|-------------------------------|
| <ul> <li>Krok 5</li> <li>a Załaduj papier z nowego opakowania.</li> <li>Uwaga: Papier wchłonął wilgoć z powodu wysokiej wilgotności powietrza. Do chwili użycia papier należy przechowywać w oryginalnym opakowaniu.</li> <li>b Wyślij ponownie zadanie drukowania.</li> <li>Czy wydruk nadal jest zbyt ciemny?</li> </ul> | Przejdź do punktu 6.                        | Problem został<br>rozwiązany. |
| <b>Krok 6</b><br>Wymień zespół obrazujący, a następnie wyślij ponownie zadanie drukowania.<br>Czy wydruk nadal jest zbyt ciemny?                                                                                                    | Kontakt: <u>obsługa</u><br><u>klienta</u> . | Problem został<br>rozwiązany. |

## Wydruk jest zbyt jasny

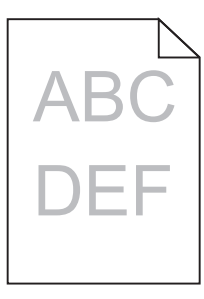

| Działanie                                                                                                    | Tak                  | Nie                                                                                                    |
|----------------------------------------------------------------------------------------------------|----------------------|----------------------------------------------------------------------------------------------------|
| <ul> <li>Krok 1</li> <li>a W menu Jakość panelu sterowania drukarki zwiększ intensywność toneru.</li> <li>Uwaga: Domyślnym ustawieniem fabrycznym jest 8.</li> <li>b Wyślij ponownie zadanie drukowania.</li> <li>Czy wydruk nadal jest zbyt jasny?</li> </ul>                   | Przejdź do punktu 2. | Problem został<br>rozwiązany.                                                                                                |
| <ul> <li>Krok 2</li> <li>W menu Papier w panelu sterowania drukarki ustaw typ, teksturę i gramaturę papieru odpowiadającą papierowi załadowanemu do zasobnika.</li> <li>Czy dla zasobnika ustawiono typ, teksturę i gramaturę odpowiednie dla załadowanego papieru?</li> </ul>   | Przejdź do punktu 3. | Zmień ustawienia typu,<br>tekstury i gramatury<br>papieru tak, aby<br>odpowiadały papierowi<br>załadowanemu do<br>zasobnika. |
| <ul> <li>Krok 3</li> <li>a W zależności od używanego systemu operacyjnego typ, teksturę i gramaturę papieru można ustawić za pomocą okna Preferencje drukowania lub Drukuj.</li> <li>b Wyślij ponownie zadanie drukowania.</li> <li>Czy wydruk nadal jest zbyt jasny?</li> </ul> | Przejdź do punktu 4. | Problem został<br>rozwiązany.                                                                                                |

| Działanie                                                                                                    | Tak                                                                                                    | Nie                           |
|----------------------------------------------------------------------------------------------------|----------------------------------------------------------------------------------------------------|-------------------------------|
| <b>Krok 4</b><br>Upewnij się, czy papier nie jest szorstki ani nie ma faktury.<br>Czy drukujesz na szorstkim papierze lub papierze z fakturą?                                                                                                    | Przy użyciu panelu<br>sterowania drukarki w<br>menu Tekstura papieru<br>zmień ustawienia<br>tekstury, aby<br>odpowiadały papierowi,<br>na którym drukujesz. | przejdź do punktu 5.          |
| <ul> <li>Krok 5</li> <li>a Załaduj papier z nowego opakowania.</li> <li>Uwaga: Papier wchłonął wilgoć z powodu wysokiej wilgotności powietrza. Do chwili użycia papier należy przechowywać w oryginalnym opakowaniu.</li> <li>b Wyślij ponownie zadanie drukowania.</li> <li>Czy wydruk nadal jest zbyt jasny?</li> </ul>                                                                                                    | Przejdź do punktu 6.                                                                                                    | Problem został<br>rozwiązany. |
| <ul> <li>Krok 6</li> <li>a Rozprowadź toner w zespole obrazującym.</li> <li>1 Wyjmij kasetę z tonerem, a następnie wyjmij zestaw obrazujący.</li> <li>2 Mocno potrząśnij zespołem obrazującym.</li> <li>Ostrzeżenie — istnieje możliwość uszkodzenia: Nie należy wystawiać zespołu obrazującego na bezpośrednie działanie światła na dłużej niż 10 minut. Długotrwałe działanie światła może negatywnie wpłynąć na jakość wydruku.</li> <li>3 Załaduj zestaw obrazujący, a następnie kasetę.</li> <li>b Wyślij ponownie zadanie drukowania.</li> </ul> | Przejdź do punktu 7.                                                                                                    | Problem został<br>rozwiązany. |
| <b>Krok 7</b><br>Wymień zespół obrazujący, a następnie wyślij ponownie zadanie drukowania.<br>Czy wydruk nadal jest zbyt jasny?                                                                                                    | Kontakt: obsługa<br>klienta                                                                                                    | Problem został<br>rozwiązany. |

## Drukarka drukuje puste strony

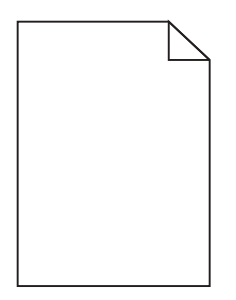

| Działanie                                                                                                    | Tak                                         | Nie                           |
|----------------------------------------------------------------------------------------------------|---------------------------------------------|-------------------------------|
| <ul> <li>Krok 1</li> <li>a Sprawdź, czy na powierzchni zespołu obrazującego nie ma resztek opakowania.</li> <li>1 Wyjmij kasetę z tonerem, a następnie wyjmij zespół obrazujący.</li> <li>2 Sprawdź, czy opakowanie zespołu obrazującego zostało usunięte całkowicie.</li> <li>Ostrzeżenie — istnieje możliwość uszkodzenia: Nie należy wystawiać zespołu obrazującego na bezpośrednie działanie światła na dłużej niż 10 minut. Długotrwałe działanie światła może negatywnie wpłynąć na jakość wydruku.</li> <li>3 Ponownie załaduj zespół obrazujący, a następnie kasetę.</li> <li>b Wyślij ponownie zadanie drukowania.</li> </ul> | Przejdź do punktu 2.                        | Problem został<br>rozwiązany. |
| <ul> <li>Krok 2</li> <li>a Rozprowadź toner w zespole obrazującym.</li> <li>1 Wyjmij kasetę z tonerem, a następnie wyjmij zespół obrazujący.</li> <li>2 Mocno potrząśnij zespołem obrazującym.</li> <li>Ostrzeżenie — istnieje możliwość uszkodzenia: Nie należy wystawiać zespołu obrazującego na bezpośrednie działanie światła na dłużej niż 10 minut. Długotrwałe działanie światła może negatywnie wpłynąć na jakość wydruku.</li> <li>3 Ponownie załaduj zespół obrazujący, a następnie kasetę.</li> <li>b Wyślij ponownie zadanie drukowania.</li> <li>Czy drukarka nadal drukuje puste strony?</li> </ul>                      | Przejdź do punktu 3.                        | Problem został<br>rozwiązany. |
| <b>Krok 3</b><br>Wymień zespół obrazujący, a następnie wyślij ponownie zadanie drukowania.<br>Czy drukarka nadal drukuje puste strony?                                                                                                    | Kontakt: <u>obsługa</u><br><u>klienta</u> . | Problem został<br>rozwiązany. |

## Drukarka drukuje strony jednolicie czarne

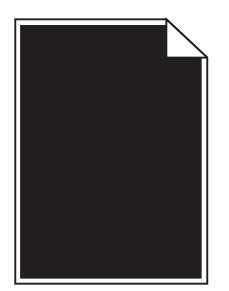

| Działanie                                                                                                    | Tak                                         | Nie                           |
|----------------------------------------------------------------------------------------------------|---------------------------------------------|-------------------------------|
| <ul> <li>Krok 1</li> <li>a Ponownie zainstaluj zestaw obrazujący.</li> <li>1 Wyjmij kasetę z tonerem, a następnie wyjmij zespół obrazujący.</li> <li>Ostrzeżenie — istnieje możliwość uszkodzenia: Nie należy wystawiać zespołu obrazującego na bezpośrednie działanie światła na dłużej niż 10 minut. Długotrwałe działanie światła może negatywnie wpłynąć na jakość wydruku.</li> <li>2 Załaduj zestaw obrazujący, a następnie kasetę.</li> <li>b Wyślij ponownie zadanie drukowania.</li> </ul> | Przejdź do punktu 2.                        | Problem został<br>rozwiązany. |
| Czy drukarka drukuje strony jednolicie czarne?                                                                                                    |                                             |                               |
| <b>Krok 2</b><br>Wymień zespół obrazujący, a następnie wyślij ponownie zadanie drukowania.<br>Czy drukarka drukuje strony jednolicje czarne?                                                                                                    | Kontakt: <u>obsługa</u><br><u>klienta</u> . | Problem został<br>rozwiązany. |

## Powtarzające się defekty wydruków

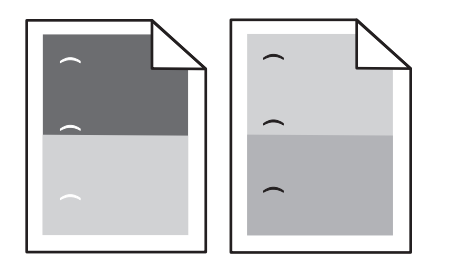

| Działanie                                                                                                    | Tak                                         | Nie                           |
|----------------------------------------------------------------------------------------------------|---------------------------------------------|-------------------------------|
| <ul> <li>Krok 1</li> <li>a Wymień zestaw obrazujący, jeśli odległość między defektami jest równa jednej z wymienionych wartości: <ul> <li>47,8 mm (1,88 cala)</li> <li>96,8 mm (3,81 cala)</li> <li>28,5 mm (1,12 cala)</li> </ul> </li> <li>b Wyślij ponownie zadanie drukowania.</li> </ul> | Przejdź do punktu 2.                        | Problem został<br>rozwiązany. |
| Czy powtarzające się defekty nadal pojawiają się na wydrukach?                                                                                                    |                                             |                               |
| <ul> <li>Krok 2</li> <li>a Wymień nagrzewnicę, jeśli odległość między defektami jest równa jednej z wymienionych wartości: <ul> <li>87,9–92,7 mm (3,46–3,65 in.)</li> <li>95,2 mm (3,75 cala)</li> </ul> </li> <li>b Wyślij ponownie zadanie drukowania.</li> </ul>                           | Skontaktuj się <u>z</u><br>obsługą klienta. | Problem został<br>rozwiązany. |
| Czy powtarzające się defekty nadal pojawiają się na wydrukach?                                                                                                    |                                             |                               |

### Na wydrukach pojawiają się cienie

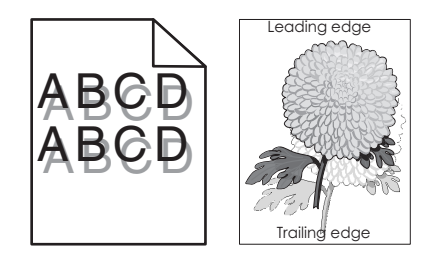

| Działanie                                                                                                    | Tak                                         | Nie                                                                                                    |
|----------------------------------------------------------------------------------------------------|---------------------------------------------|----------------------------------------------------------------------------------------------------|
| Krok 1<br>Załaduj do zasobnika papier o prawidłowym typie i prawidłowej gramaturze.<br>Czy do zasobnika załadowano papier o prawidłowym typie i prawidłowej<br>gramaturze?                                                                                                    | Przejdź do punktu 2.                        | Załaduj do zasobnika<br>papier o prawidłowym<br>typie i prawidłowej<br>gramaturze.                                             |
| <ul> <li>Krok 2</li> <li>W menu Papier w panelu sterowania drukarki ustaw typ i gramaturę papieru odpowiadające papierowi załadowanemu do zasobnika.</li> <li>Czy dla zasobnika ustawiono odpowiedni typ i odpowiednią gramaturę papieru?</li> </ul>                              | Przejdź do punktu 3.                        | Zmień papier<br>załadowany w<br>zasobniku na taki, który<br>odpowiada ustawieniom<br>zasobnika dotyczącym<br>typu i gramatury. |
| <ul> <li>Krok 3</li> <li>a W zależności od używanego systemu operacyjnego typ i gramaturę papieru można ustawić za pomocą okna Preferencje drukowania lub Drukuj.</li> <li>b Wyślij ponownie zadanie drukowania.</li> <li>Czy na wydrukach nadal pojawiają się cienie?</li> </ul> | Przejdź do punktu 4.                        | Problem został<br>rozwiązany.                                                                                                  |
| <b>Krok 4</b><br>Wymień zespół obrazujący, a następnie wyślij ponownie zadanie drukowania.<br>Czy na wydrukach nadal pojawiają się cienie?                                                                                                    | Kontakt: <u>obsługa</u><br><u>klienta</u> . | Problem został<br>rozwiązany.                                                                                                  |

### Krzywy wydruk

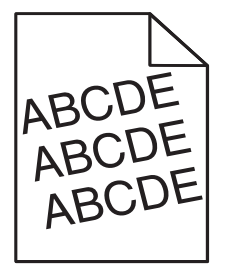

Jakość wydruku Strona 14 z 21

| Działanie                                                                                                    | Tak                                         | Nie                           |
|----------------------------------------------------------------------------------------------------|---------------------------------------------|-------------------------------|
| <ul> <li>Krok 1</li> <li>a Ustaw prowadnice szerokości i długości w zasobniku zgodnie z rozmiarem załadowanego papieru.</li> <li>b Wyślij ponownie zadanie drukowania.</li> <li>Czy wydruk nadal jest przekrzywiony?</li> </ul> | Przejdź do punktu 2.                        | Problem został<br>rozwiązany. |
| <ul> <li>Krok 2</li> <li>a Sprawdź, czy drukowanie odbywa się na papierze obsługiwanym przez zasobnik.</li> <li>b Wyślij ponownie zadanie drukowania.</li> </ul>                                                                | Kontakt: <u>obsługa</u><br><u>klienta</u> . | Problem został<br>rozwiązany. |
| Czy wydruk nadal jest przekrzywiony?                                                                                                    |                                             |                               |

## Na wydrukach pojawiają się poziome smugi

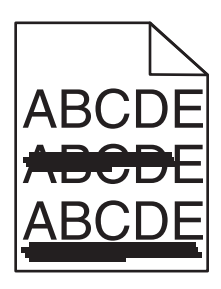

| Działanie                                                                                                    | Tak                  | Nie                                                                                                    |
|----------------------------------------------------------------------------------------------------|----------------------|----------------------------------------------------------------------------------------------------|
| <ul> <li>Krok 1</li> <li>a W zależności od używanego systemu operacyjnego zasobnik lub podajnik można określić za pomocą okna Preferencje drukowania lub Drukuj.</li> <li>b Wyślij ponownie zadanie drukowania.</li> <li>Czy na wydrukach pojawiają się poziome smugi?</li> </ul>                                                     | Przejdź do punktu 2. | Problem został<br>rozwiązany.                                                                                      |
| <ul> <li>Krok 2</li> <li>W menu Papier w panelu sterowania drukarki ustaw typ i gramaturę papieru odpowiadającą papierowi załadowanemu do zasobnika.</li> <li>Czy ustawienia typu i gramatury papieru odpowiadają typowi i gramaturze papieru załadowanego do zasobnika?</li> </ul>                                                   | Przejdź do punktu 3. | Zmień ustawienia typu i<br>gramatury papieru tak,<br>aby odpowiadały<br>papierowi<br>załadowanemu do<br>zasobnika. |
| <ul> <li>Krok 3</li> <li>a Załaduj papier z nowego opakowania.</li> <li>Uwaga: Papier wchłonął wilgoć z powodu wysokiej wilgotności powietrza. Do chwili użycia papier należy przechowywać w oryginalnym opakowaniu.</li> <li>b Wyślij ponownie zadanie drukowania.</li> <li>Czy na wydrukach pojawiają się poziome smugi?</li> </ul> | Przejdź do punktu 4. | Problem został<br>rozwiązany.                                                                                      |

| Działanie                                                                                                    | Tak                                         | Nie                           |
|----------------------------------------------------------------------------------------------------|---------------------------------------------|-------------------------------|
| <ul> <li>Krok 4</li> <li>a Ponownie zainstaluj zestaw obrazujący.</li> <li>1 Wyjmij kasetę z tonerem, a następnie wyjmij zespół obrazujący.</li> <li>Ostrzeżenie — istnieje możliwość uszkodzenia: Nie należy wystawiać zespołu obrazującego na bezpośrednie działanie światła na dłużej niż 10 minut. Długotrwałe działanie światła może negatywnie wpłynąć na jakość wydruku.</li> <li>2 Załaduj zestaw obrazujący, a następnie kasetę.</li> <li>b Wyślij ponownie zadanie drukowania.</li> </ul> | Przejdź do punktu 5.                        | Problem został<br>rozwiązany. |
|                                                                                                    |                                             |                               |
| <b>Krok 5</b><br>Wymień zespół obrazujący, a następnie wyślij ponownie zadanie drukowania.                                                                                                    | Kontakt: <u>obsługa</u><br><u>klienta</u> . | Problem został<br>rozwiązany. |
| Czy na wydrukach pojawiają się poziome smugi?                                                                                                    |                                             |                               |

## Na wydrukach pojawiają się pionowe smugi

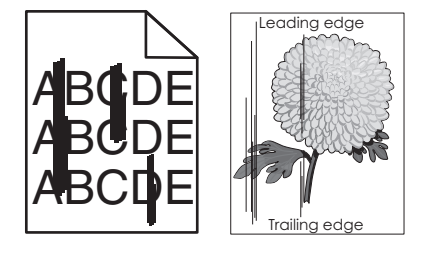

| Działanie                                                                                                    | Tak                  | Nie                           |
|----------------------------------------------------------------------------------------------------|----------------------|-------------------------------|
| <ul> <li>Krok 1</li> <li>a W zależności od używanego systemu operacyjnego typ, teksturę i gramaturę papieru można ustawić za pomocą okna Preferencje drukowania lub Drukuj.</li> <li>b Wyślij ponownie zadanie drukowania.</li> </ul> | Przejdź do punktu 2. | Problem został<br>rozwiązany. |
| Czy na wydrukach pojawiają się pionowe smugi?                                                                                                    |                      |                               |

Jakość wydruku Strona 16 z 21

| Działanie                                                                                                    | Tak                                                                                     | Nie                                                                                                    |
|----------------------------------------------------------------------------------------------------|-----------------------------------------------------------------------------------------|----------------------------------------------------------------------------------------------------|
| Krok 2<br>W menu Papier w panelu sterowania drukarki ustaw teksturę, typ i gramaturę<br>papieru odpowiadającą papierowi załadowanemu do zasobnika.<br>Czy ustawienia tekstury, typu i gramatury papieru odpowiadają teksturze,<br>typowi i gramaturze papieru załadowanego do zasobnika?                                                                                                    | Przejdź do punktu 3.                                                                    | <ul> <li>Wykonaj co najmniej<br/>jedną spośród<br/>następujących<br/>czynności:</li> <li>Zmień ustawienia<br/>tekstury, typu i<br/>gramatury papieru<br/>tak, aby odpowiadały<br/>papierowi<br/>załadowanemu do<br/>zasobnika.</li> <li>Zmień papier<br/>załadowany w<br/>zasobniku na taki,<br/>który odpowiada<br/>ustawieniom<br/>zasobnika<br/>dotyczącym<br/>tekstury, typu i<br/>gramatury.</li> </ul> |
| <ul> <li>Krok 3</li> <li>a Załaduj papier z nowego opakowania.</li> <li>Uwaga: Papier wchłonął wilgoć z powodu wysokiej wilgotności powietrza. Do chwili użycia papier należy przechowywać w oryginalnym opakowaniu.</li> <li>b Wyślij ponownie zadanie drukowania.</li> <li>Czy na wydrukach pojawiaja się pionowe smugi?</li> </ul>                                                                                                    | Przejdź do punktu 4.                                                                    | Problem został<br>rozwiązany.                                                                                                    |
| <ul> <li>Krok 4</li> <li>a Ponownie zainstaluj zestaw obrazujący.</li> <li>1 Wyjmij kasetę z tonerem, a następnie wyjmij zespół obrazujący.</li> <li>Ostrzeżenie — istnieje możliwość uszkodzenia: Nie należy wystawiać zespołu obrazującego na bezpośrednie działanie światła na dłużej niż 10 minut. Długotrwałe działanie światła może negatywnie wpłynąć na jakość wydruku.</li> <li>2 Załaduj zestaw obrazujący, a następnie kasetę.</li> <li>b Wyślij ponownie zadanie drukowania.</li> <li>Czy na wydrukach pojawiają się pionowe smugi?</li> </ul> | Przejdź do punktu 5.                                                                    | Problem został<br>rozwiązany.                                                                                                    |
| Krok 5<br>Wymień zespół obrazujący, a następnie wyślij ponownie zadanie drukowania.<br>Czy na wydrukach pojawiają się pionowe smugi?                                                                                                    | Kontakt: obsługa<br>klienta<br>http://support.lexmark<br>.com lub obsługa<br>serwisowa. | Problem został<br>rozwiązany.                                                                                                    |

### Na wydrukach pojawiają się mgła z toneru lub cienie w tle

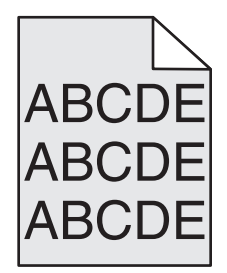

| Działanie                                                                                                    | Tak                           | Nie                                         |
|----------------------------------------------------------------------------------------------------|-------------------------------|---------------------------------------------|
| <ul> <li>Krok 1</li> <li>a Ponownie zainstaluj zestaw obrazujący.</li> <li>1 Wyjmij kasetę z tonerem, a następnie wyjmij zespół obrazujący.</li> <li>Ostrzeżenie — istnieje możliwość uszkodzenia: Nie należy wystawiać zespołu obrazującego na bezpośrednie działanie światła na dłużej niż 10 minut. Długotrwałe działanie światła może negatywnie wpłynąć na jakość wydruku.</li> <li>2 Załaduj zestaw obrazujący, a następnie kasetę.</li> <li>b Wyślij ponownie zadanie drukowania.</li> </ul> | Problem został<br>rozwiązany. | Przejdź do punktu 2.                        |
| Czy mgła z toneru lub cienie w tle zniknęły z wydruków?                                                                                                    |                               |                                             |
| Krok 2<br>Wymień zespół obrazujący, a następnie wyślij ponownie zadanie drukowania.                                                                                                    | Problem został<br>rozwiązany. | Kontakt: <u>obsługa</u><br><u>klienta</u> . |
| Czy mgła z toneru lub cienie w tle zniknęły z wydruków?                                                                                                    |                               |                                             |

### Toner się ściera

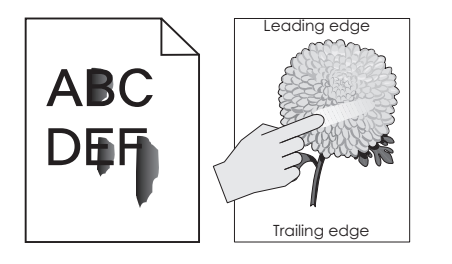

Jakość wydruku Strona 18 z 21

| Działanie                                                                                                    | Tak                                                                          | Nie                                                                                                    |
|----------------------------------------------------------------------------------------------------|------------------------------------------------------------------------------|----------------------------------------------------------------------------------------------------|
| Krok 1<br>W menu Papier na panelu sterowania drukarki sprawdź ustawienia typu i<br>gramatury papieru.<br>Czy typ i gramatura papieru odpowiadają właściwościom nośnika w<br>podajniku?                                           | Przejdź do punktu 2.                                                         | Zmień ustawienia typu i<br>gramatury papieru tak,<br>aby odpowiadały<br>papierowi<br>załadowanemu do<br>zasobnika. |
| <b>Krok 2</b><br>Sprawdź, czy drukowanie odbywa się na papierze szorstkim lub papierze z fakturą.                                                                                                    | W menu Papier na<br>panelu sterowania<br>drukarki ustaw teksturę<br>papieru. | Przejdź do punktu 3.                                                                                               |
| Czy drukujesz na szorstkim papierze lub papierze z fakturą?                                                                                                    |                                                                              |                                                                                                    |
| <ul> <li>Krok 3</li> <li>a W menu Gramatura papieru (panel sterowania drukarki) wybierz opcję Duża.</li> <li>b Wyślij ponownie zadanie drukowania.</li> </ul>                                                                    | Przejdź do punktu 4.                                                         | Problem został<br>rozwiązany.                                                                                      |
| Czy toner się ściera?                                                                                                    |                                                                              |                                                                                                    |
| Krok 4                                                                                                    | Kontakt: obsługa                                                             | Problem został                                                                                                    |
| <ul> <li>a Włączanie trybu cichego.</li> <li>Przy użyciu panelu sterowania drukarki przejdź do opcji:</li> <li>Ustawienia &gt;Ustawienia ogólne &gt;Tryb Cichy &gt;Wł.</li> <li>b Wyślij ponownie zadanie drukowania.</li> </ul> | <u>klienta</u> .                                                             | rozwiązany.                                                                                                    |
| Czy toner się ściera?                                                                                                    |                                                                              |                                                                                                    |

## Na wydrukach pojawiają się plamki toneru

| Działanie                                                                 | Tak                                | Nie                           |
|---------------------------------------------------------------------------|------------------------------------|-------------------------------|
| Wymień zespół obrazujący, a następnie wyślij ponownie zadanie drukowania. | Kontakt: <b>obsługa</b><br>klienta | Problem został<br>rozwiązany. |
| Czy na wydrukach pojawiają się plamki toneru?                             |                                    |                               |

### Jakość wydruku na folii jest niska

| Działanie                                                                                                    | Tak                                         | Nie                            |
|----------------------------------------------------------------------------------------------------|---------------------------------------------|--------------------------------|
| <b>Krok 1</b><br>W menu Papier w panelu sterowania drukarki ustaw typ papieru<br>odpowiadający papierowi załadowanemu do zasobnika.<br>Czy dla zasobnika typ papieru został ustawiony jako Folia? | Przejdź do punktu 2.                        | Ustaw typ papieru na<br>Folia. |
| <ul> <li>Krok 2</li> <li>a Sprawdź, czy używany jest zalecany typ folii.</li> <li>b Wyślij ponownie zadanie drukowania.</li> <li>Czy jakość wydruku nadal jest niska?</li> </ul>                  | Kontakt: <u>obsługa</u><br><u>klienta</u> . | Problem został<br>rozwiązany.  |

### Nierówna gęstość wydruku

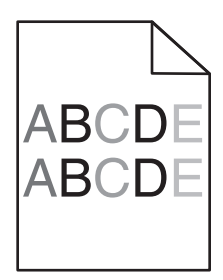

| Działanie                                                                 | Tak                                         | Nie                           |
|---------------------------------------------------------------------------|---------------------------------------------|-------------------------------|
| Wymień zespół obrazujący, a następnie wyślij ponownie zadanie drukowania. | Kontakt: <b>obsługa</b><br><u>klienta</u> . | Problem został<br>rozwiązany. |
| Czy gęstość wydruku jest nierówna?                                        |                                             |                               |

### Na wydrukach pojawiają się pionowe puste miejsca

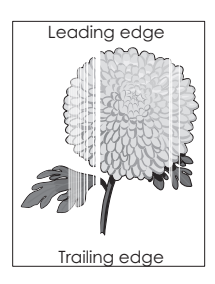

| Działanie |                                                                                             | Tak                  | Nie                           |
|-----------|---------------------------------------------------------------------------------------------|----------------------|-------------------------------|
| Kr<br>a   | ok 1<br>Sprawdź, czy w używanym programie ustawiony jest prawidłowy wzorzec<br>wypełnienia. | Przejdź do punktu 2. | Problem został<br>rozwiązany. |
| b         | Wyślij ponownie zadanie drukowania.                                                         |                      |                               |
| Cz        | zy na wydrukach pojawiają się pionowe puste miejsca?                                        |                      |                               |

| Działanie                                                                                                    | Tak                                                      | Nie                           |
|----------------------------------------------------------------------------------------------------|----------------------------------------------------------|-------------------------------|
| <ul> <li>Krok 2</li> <li>a W menu Papier w panelu sterowania drukarki ustaw typ i gramatu papieru odpowiadające papierowi załadowanemu do zasobnika.</li> <li>b Wyślij ponownie zadanie drukowania.</li> </ul>                                                                                                    | Przejdź do punktu 3.<br>rę                               | Problem został<br>rozwiązany. |
| Czy na wydrukach pojawiają się pionowe puste miejsca?                                                                                                    |                                                          |                               |
| <ul> <li>Krok 3</li> <li>Sprawdź, czy używany jest zalecany typ papieru.</li> <li>a Załaduj do wskazanego zasobnika lub podajnika papier zalecaneg</li> <li>b Wyślij ponownie zadanie drukowania.</li> </ul>                                                                                                    | Przejdź do punktu 4.<br>o typu.                          | Problem został<br>rozwiązany. |
| Czy na wydrukach pojawiają się pionowe puste miejsca?                                                                                                    |                                                          |                               |
| <ul> <li>Krok 4</li> <li>a Rozprowadź toner w zespole obrazującym.</li> <li>1 Wyjmij kasetę z tonerem, a następnie wyjmij zespół obrazująci</li> <li>2 Mocno potrząśnij zespołem obrazującym.</li> <li>Ostrzeżenie — istnieje możliwość uszkodzenia: Nie należy wystawiać zespołu obrazującego na bezpośrednie działanie św na dłużej niż 10 minut. Długotrwałe działanie światła może negatywnie wpłynąć na jakość wydruku.</li> <li>3 Ponownie załaduj zespół obrazujący, a następnie kasetę.</li> <li>b Wyślij ponownie zadanie drukowania.</li> <li>Czy na wydrukach pojawiają się pionowe puste miejsca?</li> </ul> | Przejdź do punktu 5.                                     | Problem został<br>rozwiązany. |
| <b>Krok 5</b><br>Wymień zespół obrazujący, a następnie wyślij ponownie zadanie drukc<br>Czy na wydrukach pojawiają się pionowe puste miejsca?                                                                                                    | Kontakt: <u>obsługa</u><br>wania. <mark>klienta</mark> . | Problem został<br>rozwiązany. |

#### Kontakt z obsługą klienta

Kontaktując się z działem obsługi klienta, należy opisać występujący problem, sekwencję kontrolek panelu sterowania drukarki i podjęte środki zaradcze.

Należy znać model drukarki i jej numer seryjny. Informacje te można znaleźć na naklejce umieszczonej na wewnętrznej stronie przedniej górnej pokrywy drukarki. Numer seryjny jest również podawany na stronie z ustawieniami menu.

Lexmark zna różne sposoby rozwiązywania problemów z drukarką. Odwiedź witrynę firmy Lexmark w sieci Web pod adresem <u>http://support.lexmark.com</u> i wybierz jeden z poniższych:

| Biblioteka<br>techniczna | Przeglądanie biblioteki podręczników, dokumentacji pomocy, sterowników i innych plików do pobrania, które służą do rozwiązywania typowych problemów.                                                                                                    |
|--------------------------|----------------------------------------------------------------------------------------------------|
| E-mail                   | Wysłanie do zespołu firmy Lexmark wiadomości e-mail z opisem problemu. Przedstawiciel serwisu w krótkim czasie wyśle odpowiedź z informacjami dotyczącymi rozwiązania problemu.                                                                                                    |
| Rozmowa na żywo          | Bezpośrednia rozmowa z przedstawicielem serwisu. Pracownicy serwisu podpowiadają, jak rozwiązać problem lub świadczą Usługi pomocy polegające na zdalnym połączeniu się z komputerem klienta, rozwiązaniu problemów, zainstalowaniu aktualizacji lub wykonaniu innych czynności usprawniających korzystanie z produktów firmy Lexmark. |

Jakość wydruku Strona 21 z 21

Można również skorzystać z pomocy telefonicznej. W USA i Kanadzie dostępny jest numer telefonu 1-800-539-6275. W innych krajach lub regionach można odwiedzić witrynę firmy Lexmark w sieci Web pod adresem <u>http://support.lexmark.com</u>.